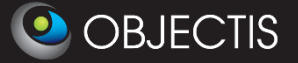

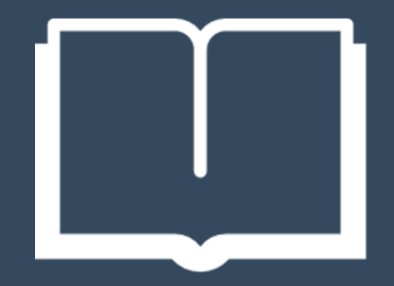

# oStudio 3.0 - Dictionary User Guide

Revision 1.1

November 26, 2015

## 1. Document history

| Version | Date     | Changes         |
|---------|----------|-----------------|
| 1.0     | 10.11.15 | Initial version |
| 1.1     | 26.11.15 | Updated version |
|         |          |                 |
|         |          |                 |
|         |          |                 |
|         |          |                 |
|         |          |                 |
|         |          |                 |

## 2. Table of contents

| 1. | DOC                                                                                                    | CUMENT HISTORY                                                                                                    | 3                                                                                       |
|----|----------------------------------------------------------------------------------------------------|----------------------------------------------------------------------------------------------------|-----------------------------------------------------------------------------------------|
| 2. | ТАВ                                                                                                    | LE OF CONTENTS                                                                                                    | 5                                                                                       |
| 3. | GET                                                                                                    | TING STARTED                                                                                                    | 7                                                                                       |
|    | 3.1.<br>3.2.                                                                                               | Download & installation<br>My first dictionary project                                                                                                    | 7<br>9                                                                                  |
| 4. | TRA                                                                                                    | NSLATING MY APPLICATION 1                                                                                                    | 10                                                                                      |
| 2  | I.1.<br>Edit<br>Trar<br>Trar<br>Hidi<br>I.3.<br>I.4.<br>Dea<br>I.5.<br>Visu<br>Trar<br>Upd<br>Link<br>Onti | Overview       1         Common features       1         ing translations       1         inslation search       1         inslation selection and copy       1         ng columns       1         Changing side       1         Translator side       1         Ing with languages       1         Developer side       1         nal Studio projects import       1         nal Studio projects import       1         late or create translation files       2         late Dictionary from Visual Studio projects       2         ed Visual Studio projects management       2         ions       2 | LO<br>LO<br>LO<br>LO<br>L1<br>L1<br>L2<br>L3<br>L4<br>L6<br>L7<br>L9<br>22<br>325<br>77 |
| 5. | IMP                                                                                                    | ORT & EXPORT                                                                                                    | 28                                                                                      |
| 6. | ANN                                                                                                    | NEX : CONCEPT.INTL BEST PRACTICES 2                                                                                                    | 29                                                                                      |
| 6  | 5.1.<br>5.2.<br>Plug<br>Con                                                                                | Key naming convention       2         Intl files classification       2         gin translation management       3         cept libraries translation management       3                                                                                                    | 29<br>29<br>31<br>32                                                                    |

## 3. Getting started

## 3.1. Download & installation

If not already installed, oStudio can be found here (<u>www.objectis.ch</u>). Once installed, go to the plugins manager, *Tools -> Plugins (F8)* 

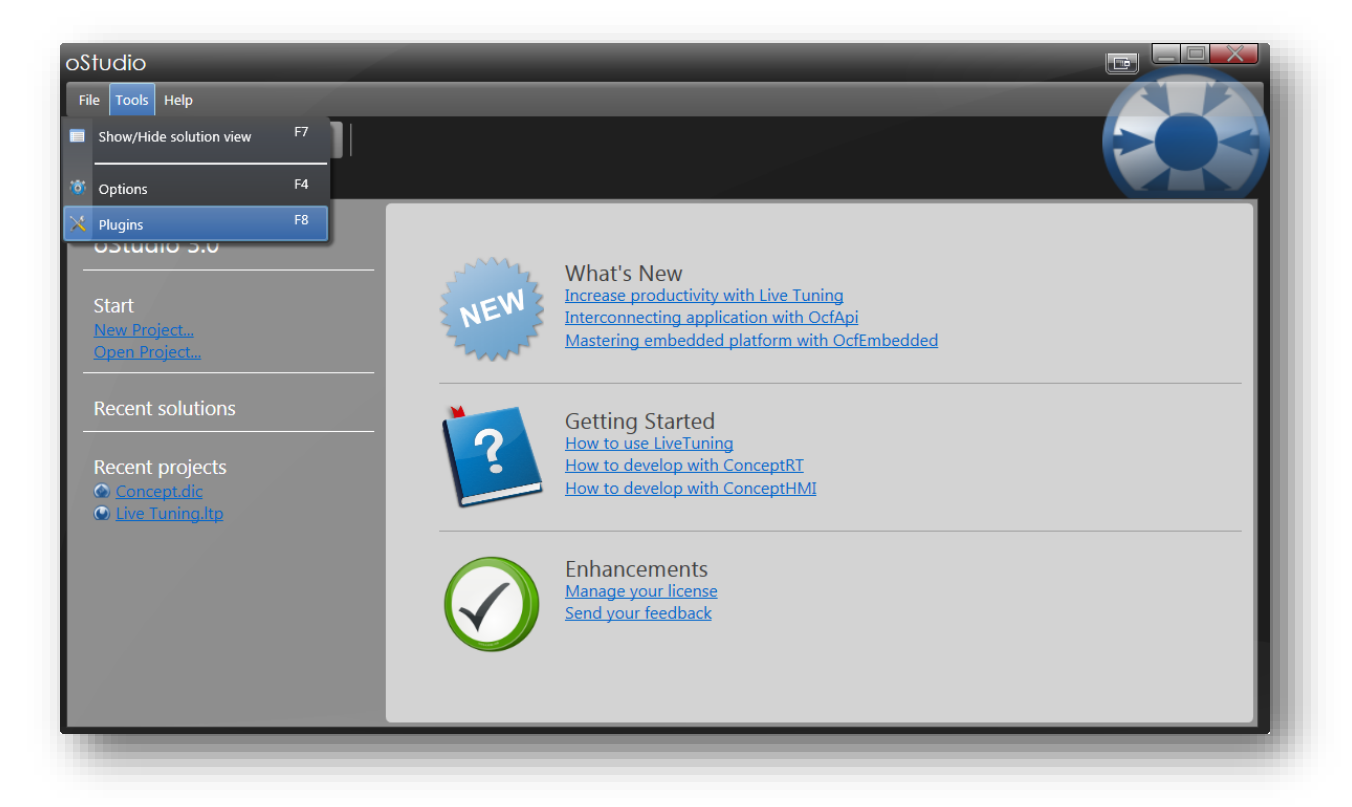

If the Dictionary plugin is not in the list of plugins, click on Add.

| 🏠 Update your plu                          | gins                                    |                                                                                                |                                |
|--------------------------------------------|-----------------------------------------|------------------------------------------------------------------------------------------------|--------------------------------|
| Plugins                                    |                                         |                                                                                                |                                |
| Plugins are manage<br>that has been save l | d from this view.<br>before or the init | You are able to add or remove plugins. Additionally to that, it is possible t<br>al situation. | o restore a previous situation |
| <mark>∔</mark> ×                           |                                         |                                                                                                |                                |
| dd Name \                                  | /ersion                                 | Company                                                                                        |                                |
| LiveTuning.dll 3                           | 3.0.0.120                               | Objectis                                                                                       |                                |
| ConceptEditor.dll 3                        | 3.0.0.120                               | Objectis                                                                                       |                                |
| MappingEditor.dll3                         | 3.0.0.120                               | Objectis                                                                                       |                                |
|                                            |                                         |                                                                                                |                                |
|                                            |                                         |                                                                                                |                                |
| D .                                        |                                         |                                                                                                |                                |
| Restore                                    |                                         |                                                                                                |                                |
| All default installation                   | on are restored.                        |                                                                                                |                                |
|                                            |                                         |                                                                                                | OK Cancel                      |
|                                            | _                                       |                                                                                                |                                |

Select the file "Dictionary.dll" from the installation path (Program Files\Objectis\oStudio 3\oStudio - LiveTuning\bin\Plugins) in the "Plugins" folder. Then click open.

| Organiser 🔻 Nouveau                            | u dossier    |                     |                  | := 🕶 🔟 🔞            | )    |
|------------------------------------------------|--------------|---------------------|------------------|---------------------|------|
|                                                | *            | Nom                 | Modifié le       | Туре                | Tail |
| Bibliothèques                                  |              | 퉬 Intl              | 20.08.2015 16:03 | Dossier de fichiers |      |
| Documents                                      |              | ConceptEditor.dll   | 10.08.2015 18:05 | Extension de l'app  |      |
| Heures                                         |              | S Dictionary.dll    | 10.08.2015 18:05 | Extension de l'app  |      |
| Musieure                                       |              | GeneratorModel.dll  | 10.08.2015 16:55 | Extension de l'app  |      |
| <ul> <li>Iviusique</li> <li>Desists</li> </ul> |              | 🚳 LiveTuning.dll    | 10.08.2015 18:05 | Extension de l'app  |      |
| Subversion                                     |              | 🚳 MappingEditor.dll | 10.08.2015 18:05 | Extension de l'app  |      |
| Vidéos                                         | E            | 🚳 Ocf.Ads.dll       | 10.08.2015 15:54 | Extension de l'app  |      |
| videos                                         |              | Ocf.Embedded.dll    | 10.08.2015 15:54 | Extension de l'app  |      |
| Ordinataur                                     |              | Ocf.Native.dll      | 10.08.2015 15:54 | Extension de l'app  |      |
|                                                |              | 🚳 Ocf.Wcf.dll       | 10.08.2015 15:54 | Extension de l'app  |      |
| DATAPART1 (D:)                                 |              | TSCsScript.dll      | 10.08.2015 18:05 | Extension de l'app  |      |
| 👝 Backup (F:)                                  | -            | •                   | m                |                     | Þ    |
| Nom                                            | du fichier : | Dictionary.dll      | - Dil Plug       | ins (*.dll) 🔻       | ]    |

The plugin should now appear in the list.

| 📸 Upd      | late your plu                         | ugins                                     |                                                                                       |                                          |
|------------|---------------------------------------|-------------------------------------------|---------------------------------------------------------------------------------------|------------------------------------------|
| Plugin     | s                                     |                                           |                                                                                       |                                          |
| h th       | lugins are manag<br>hat has been save | ed from this view.<br>before or the initi | You are able to add or remove plugins. Additionally to that, it is p<br>al situation. | possible to restore a previous situation |
| + X        | (                                     |                                           |                                                                                       |                                          |
| N          | Name                                  | Version                                   | Company                                                                               |                                          |
| L 🛃        | LiveTuning.dll                        | 3.0.0.120                                 | Objectis                                                                              |                                          |
| 🖳 🛃 🤇      | ConceptEditor.dll                     | 3.0.0.120                                 | Objectis                                                                              |                                          |
| <b>2</b>   | MappingEditor.dl                      | 13.0.0.120                                | Objectis                                                                              |                                          |
|            | Dictionary.dll                        | 3.0.0.120                                 | Objectis                                                                              |                                          |
|            |                                       |                                           |                                                                                       |                                          |
| Restor     | e.                                    |                                           |                                                                                       |                                          |
| <b>*</b> A | ll default installat                  | tion are restored.                        |                                                                                       |                                          |
|            |                                       |                                           |                                                                                       | OK Cancel                                |
|            |                                       |                                           |                                                                                       |                                          |

## 3.2. My first dictionary project

Create a new project by selecting File -> New -> Project (Ctrl+N)

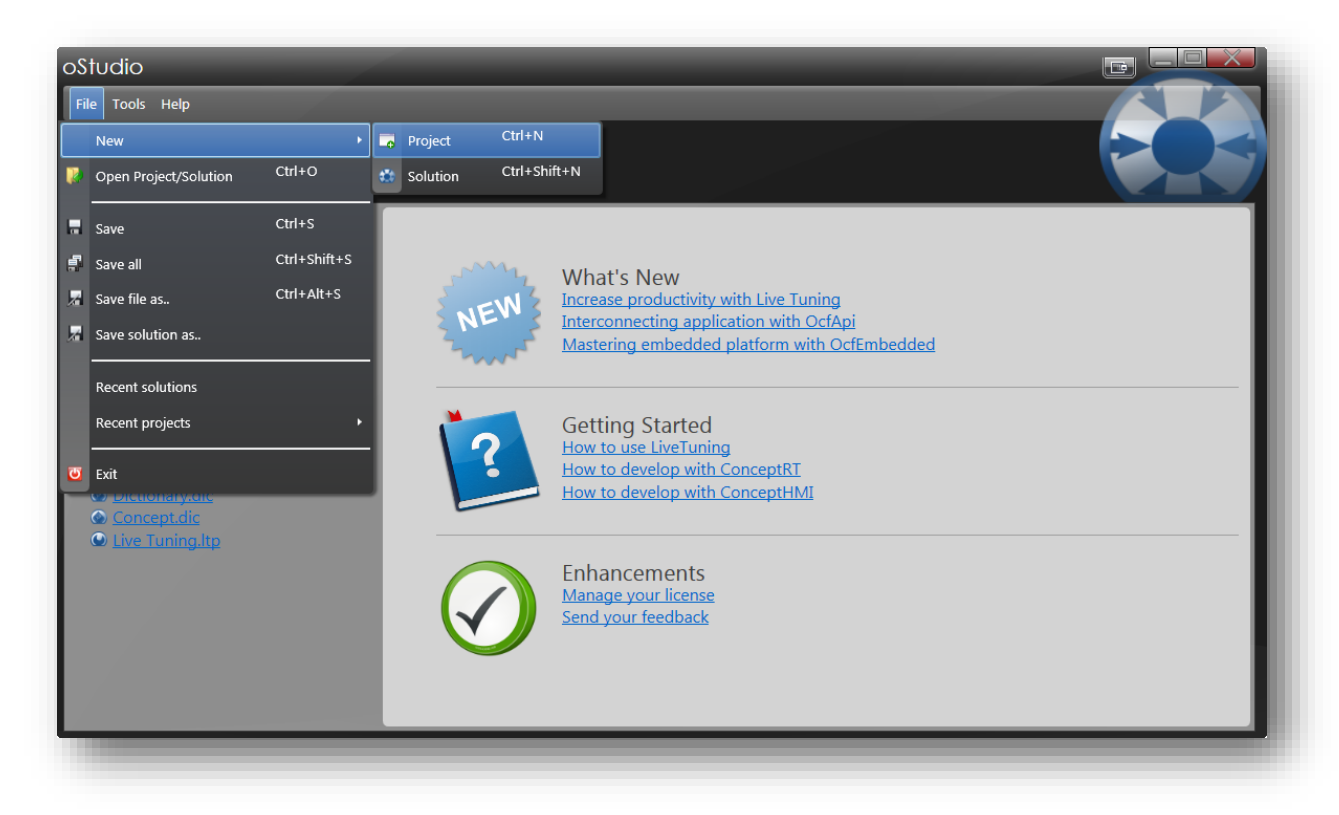

Select a Dictionary project

| 😭 Add new         | project        | _          |          |        |
|-------------------|----------------|------------|----------|--------|
| Type of project   |                |            |          |        |
| Live Tuning       | Concept Editor | Dictionary | (Mapping |        |
|                   |                |            |          |        |
|                   |                |            |          |        |
|                   |                |            |          |        |
| Project Name :    | Dictionary     |            |          |        |
| Project Directory | : D:\Projets   |            |          |        |
|                   |                |            | ОК       | Cancel |
| _                 |                |            |          |        |

## 4. Translating my application

### 4.1. Overview

When translating an application, there are two sides involved in the process. The developer, who defined the keys and texts in his language and the translator, who will create new languages and translations for each of those texts.

### 4.2. Common features

Here are the common features to a translator and a developer.

#### Editing translations

A translation is always composed of the developer's text and the equivalent for each language defined in this project, which you can edit.

| Developper                 | English                    | Français 💧                     |
|----------------------------|----------------------------|--------------------------------|
| T                          | T                          | T                              |
| Users                      | Users                      | Utilisateurs                   |
| Rights                     | Rights                     | Droits                         |
| Creation Data              | Creation Data              | Création des données           |
| License Creation Data File | License Creation Data File | Création du fichier de données |

#### Translation search

Several filters can be applied to simplify the edition.

#### Search by word

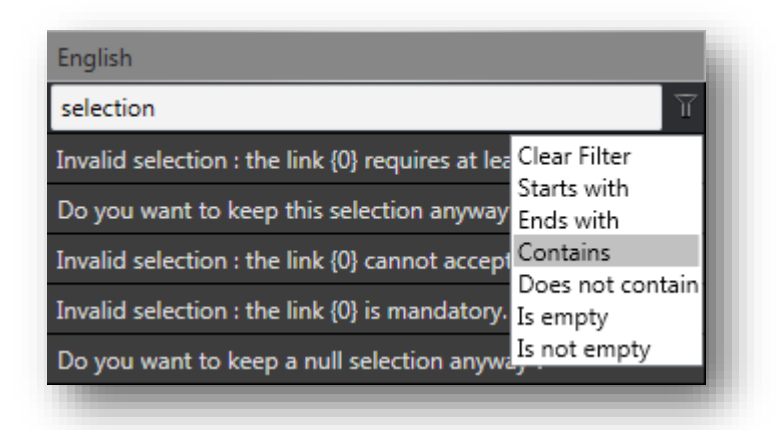

This filter enables you to search for specific translations by typing characters contained, at the start or at the end or not contained in the translation. It is also possible to look only for the empty translations, which can be useful when updating a translation file.

#### Sort alphabetically

Translations can be sorted by column alphabetically ascending or descending. To access these different sorting modes click one or more times on the header of the column.

No sort

| English    |   |
|------------|---|
| Ascending  |   |
| English    | • |
| Descending |   |
| English    | Y |

Translation selection and copy

To select multiple translations you can either press Ctrl and select translations separately or press Maj and select the first and last translation of a single column to add all of the items between them to your selection. To select the whole table you can press Ctrl+A. The resulting selection can be copied (Ctrl+C) and pasted (Ctrl+V) in an Excel document.

| Studio                                                                                                    |                                                                                                    |                                       |              |              |     |
|----------------------------------------------------------------------------------------------------|----------------------------------------------------------------------------------------------------|---------------------------------------|--------------|--------------|-----|
| Eile Edit Translator Iools Help                                                                                                    | 🕅 🔒 5 - Classeur1 - Excel                                                                                                    |                                       | ? 📧          | - 🗆          | ×   |
| 🗔 📦 🖶 😝 🔹 🍦                                                                                                    | FICHIER ACCUEIL INSERTION MISE EN PAGE FORMULES DONNÉE                                                                                                    | S RÉVISIO                             | ON AFFIC     | HAGE         | TE► |
| Home X Occionary X Control of the second second se | Coller  Coller | ıditionnelle +<br>: de tableau +<br>, | Cellules Édi | HL<br>ition  |     |
| The License has been exported corretty. The License has be<br>The file extension must be one of these · /0\! The file extension                                                                                                    | Presse-papiers 🖬 Police 🖬 Style                                                                                                    |                                       |              |              | ^   |
| The file extension must be :{0}! The file extension                                                                                                    | $\Delta 17 = : \times \int f_r$                                                                                                    |                                       |              |              | ~   |
| The file {0} has not been found it will not be loaded. The file {0} has not                                                                                                    |                                                                                                    |                                       |              |              | +   |
|                                                                                                    | A                                                                                                    | В                                     | С            | D            |     |
| The file "{0}" could not be open The file "{0}" could                                                                                                    | 1 The editor could not be loaded becaused it is using obsolet features                                                                                                    |                                       |              |              |     |
| The editor could not be loaded becaused it is using obsolet The editor could n                                                                                                    | <ul> <li>The default subject must be loaded to load subject '(0)' in '(1)'</li> </ul>                                                                                                    |                                       |              |              |     |
| The default subject must be loaded to load subject '{0}' in '{ The default subject                                                                                                    |                                                                                                    |                                       |              |              | -   |
| The current password you have provided in incorrect. The current password has to be set when using this control. The current parsword has to be set when using this control.                                                                                                    | 3 The current password you have provided in incorrect.                                                                                                    |                                       |              |              | _   |
| Template must have a ContentControl named : {0} Template must have                                                                                                    | 4 The current password has to be set when using this control.                                                                                                    |                                       |              |              |     |
| Tab Items Style Tab Items Style                                                                                                    | 5 Template must have a ContentControl named : {0}                                                                                                    |                                       |              |              |     |
| Tab Items Style Tab Items Style                                                                                                    | The Manual Challe                                                                                                    |                                       |              |              | -   |
| Symmetric Sha1 Signed License Symmetric Sha1 Si                                                                                                    | 6 Tab items style                                                                                                    |                                       |              |              | _   |
| Symmetric Key Symmetric Key                                                                                                    | 7                                                                                                    |                                       |              |              | _   |
|                                                                                                    | 8                                                                                                    |                                       |              |              | -   |
|                                                                                                    | 9                                                                                                    |                                       |              |              | -   |
|                                                                                                    | 10                                                                                                    |                                       |              |              | _   |
|                                                                                                    | 11                                                                                                    |                                       |              |              | - 1 |
|                                                                                                    | 12                                                                                                    |                                       |              |              | _   |
|                                                                                                    | 13                                                                                                    |                                       |              |              | -   |
|                                                                                                    | 14                                                                                                    |                                       |              |              |     |
|                                                                                                    | Feuil1 (+)                                                                                                    |                                       |              |              | Þ   |
|                                                                                                    | prêt 📃 🔠                                                                                                    | <b>•</b>                              |              | <b>+</b> 100 | %   |

It is also possible to copy a multi selection, where the selected items follow each others, in another place in the table. For example you can copy items from the developer column to the english column by selecting the cell where you would like to paste the first selected item and pasting the selection (Ctrl+V).

#### Hiding columns

By doing a right click on the columns header, you can choose which column to show or hide.

|              |    | Edit 'English'                |
|--------------|----|-------------------------------|
| found        | _  | Delete 'English'<br>file {    |
| ✓ Developper |    | Choose Columns: >             |
| 🗸 English    | -  |                               |
| 🗸 Français   | 3. | Could not read the xml file { |

## 4.3. Changing side

When opening an existing Dictionary project, you might find yourself in the wrong mode. To change it, go to the Options menu (*Tools -> Options*) and select the *Dictionary* tab.

| ostudio                         |       |         |
|---------------------------------|-------|---------|
| File Edit Translator Developper | Tools | Help    |
| C Show/Hide solution view       | F7    | 🚽 🔎 🐸 💥 |
| G Options                       | F4    |         |
| D 🔀 Plugins                     | F8    | Jmn     |

In this tab, under Common options, you can choose between Developer and Translator mode. Click OK to apply your changes.

| 🛞 Options      |                                                            |    | X      |
|----------------|------------------------------------------------------------|----|--------|
| Skin           | Common options                                             |    |        |
| E Language     | Developer options                                          |    |        |
| Live Tuning    | Program : Notepad++                                        |    |        |
| Concept Editor | Open File : notepad++ \$(filename) -n\$(line) -c\$(column) |    |        |
| Oictionary     |                                                            |    |        |
|                |                                                            |    |        |
|                |                                                            |    |        |
|                |                                                            |    |        |
| _              |                                                            | ОК | Cancel |

## 4.4. Translator side

If you work as a translator, you should have a Dictionary project file (.dic) in your possession.

| oStudio                                                                                                |                                                                                                    |
|----------------------------------------------------------------------------------------------------|----------------------------------------------------------------------------------------------------|
| <u>F</u> ile Edit Translator Developper <u>T</u> ools <u>H</u> elp                                     |                                                                                                    |
| 🗔 🚺 🖬 🗐 🚱 🛃 🕄 🔀                                                                                        |                                                                                                    |
| 🚼 Home 🗙 🎯 Dictionary 🗙                                                                                |                                                                                                    |
|                                                                                                    |                                                                                                    |
|                                                                                                    |                                                                                                    |
| Translator                                                                                             | Developper                                                                                                    |
| If you want use Dictionnary in translator mode. Please open the project forwarded by your contributor. | If you want use Dictionnary in developper mode. Please create<br>a new project from source code.                                                                                                    |
| Open                                                                                                   | Q Import                                                                                                    |
| Info                                                                                                   |                                                                                                    |
| f you want more informations to use this plugin, please refer to the                                   | appropriate section on userguide.                                                                                                    |
|                                                                                                    | User guide                                                                                                    |
|                                                                                                    | and the second second se |
|                                                                                                    |                                                                                                    |
|                                                                                                    |                                                                                                    |

#### Click on Open to choose this file and start editing it.

| ile Edit Translator <u>T</u> ools <u>H</u> elp                         |                                                                        |                                                                          |
|------------------------------------------------------------------------|------------------------------------------------------------------------|--------------------------------------------------------------------------|
| J 🛃 🖬 🔕 🔂                                                              |                                                                        |                                                                          |
| 🗱 Home 🗙 💽 Dictionary 🗙                                                |                                                                        |                                                                          |
| Developper                                                             | English                                                                | Français                                                                 |
| Т                                                                      | T                                                                      | Т                                                                        |
| Users                                                                  | Users                                                                  | Utilisateurs                                                             |
| Rights                                                                 | Rights                                                                 | Droits                                                                   |
| Creation Data                                                          | Creation Data                                                          | Création des données                                                     |
| License Creation Data File                                             | License Creation Data File                                             | Création du fichier de données                                           |
| Signature                                                              | Signature                                                              | Signature                                                                |
| Symmetric Key                                                          | Symmetric Key                                                          | Clé symétrique                                                           |
| Creation Data                                                          | Creation Data                                                          | Création des données                                                     |
| License Creation Data File                                             | License Creation Data File                                             | Création du fichier de données                                           |
| Export and Test                                                        | Export and Test                                                        | Exporter et Valider                                                      |
| Save to file and test validity                                         | Save to file and test validity                                         | Sauver sur fichier de données et vérification de la validité             |
| Value is not a valid integer number                                    | Value is not a valid integer number                                    | La valeur n'est pas un nombre entier                                     |
| Skins                                                                  | Skins                                                                  | Thèmes                                                                   |
| Selecting a skin will change the view of the whole application. Colors | Selecting a skin will change the view of the whole application. Colors | Le choix d'un skin modifie le design de toute l'application. Il est auss |
| Skin selector                                                          | Skin selector                                                          | Sélection du thème                                                       |
| Skin Color selector                                                    | Skin Color selector                                                    | Sélection de la couleur                                                  |
| Right                                                                  | Right                                                                  | Droit                                                                    |
| Rights                                                                 | Rights                                                                 | Droits                                                                   |
| Skin                                                                   | Skin                                                                   | Thème                                                                    |

#### Dealing with languages

#### Add a language

To add a new language you can either click on *Add* or access the *Translator* menu and press on *New Language*.

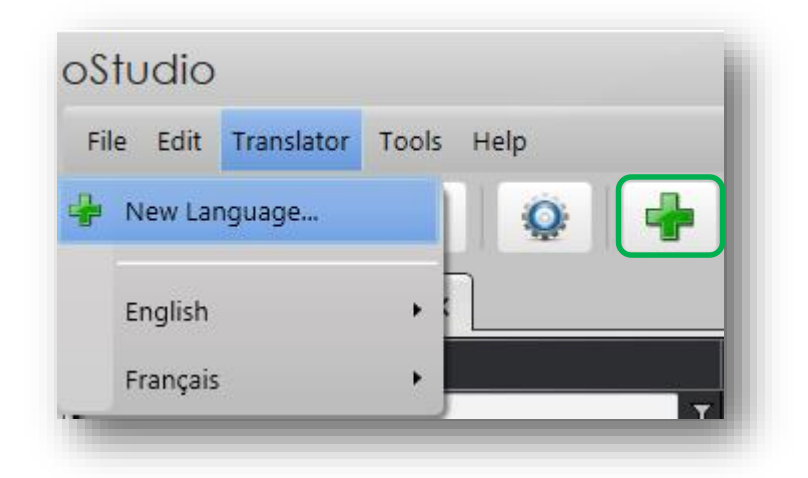

#### Edit a language

If you would like to edit an existing language you can do so by accessing the following menu Translator -> Language to edit -> Edit.

| e Edit   | Translator | Tools | н | elp   |   |
|----------|------------|-------|---|-------|---|
| New La   | nguage     |       |   | Q     | - |
| English  |            | •     | Z | Edit  |   |
| Français | 5          | •     | 1 | Clear |   |

In the next screen you can change the name and code of the language.

| Edit language | 2                                                                                                    |
|---------------|----------------------------------------------------------------------------------------------------|
| New Languages | New Languages         Create new language for your current projet. Intl file will be generate for each ones.         Name :       English         Code :       EN |
|               | Previous Next 🐋 Cancel                                                                                                    |

Then you can either leave the language untouched, fill the edited language with the developer language or choose an existing translation file to fill the edited language.

| Edit languag  | e                                                                                |
|---------------|----------------------------------------------------------------------------------|
|               | Fill language                                                                    |
|               | You can auto fill your new languages. Choose below between all the possibilites. |
| Fill language | Leave the language untouched.                                                    |
|               | Use the developper language to fill the new language.                            |
|               | Use existing intl file to fill the new language.                                 |
|               | Previous Next 🐋 Cancel                                                           |

### 4.5. Developer side

The developer side is here to simplify the creation of translations files based on the source code of the application.

If you work as a developer and would like to set up the internationalization in your application click on *Import*.

| OStudio<br>File Edit Translator | Developper <u>I</u> ools <u>H</u> elp                                                                  |                                                                                                  |  |
|---------------------------------|----------------------------------------------------------------------------------------------------|--------------------------------------------------------------------------------------------------|--|
| 100 C                           | Translator                                                                                             | Developper                                                                                       |  |
|                                 | If you want use Dictionnary in translator mode. Please open the project forwarded by your contributor. | If you want use Dictionnary in developper mode. Please create<br>a new project from source code. |  |
|                                 | Copen                                                                                                  | Import                                                                                           |  |
|                                 | Info                                                                                                   |                                                                                                  |  |
|                                 | If you want more informations to use this plugin, please refer to the                                  | appropriate section on userguide.                                                                |  |
|                                 |                                                                                                    | Jser guide                                                                                       |  |
|                                 |                                                                                                    |                                                                                                  |  |

#### Visual Studio projects import

If you would like to add Visual Studio projects to an existing Dictionary project click on the following button or go to the following menu *Developer -> Import from project*.

| Translator    | Developper                  | Tools                        | Help                                   |                                        |                                        |                                                     |                                                     |
|---------------|-----------------------------|------------------------------|----------------------------------------|----------------------------------------|----------------------------------------|-----------------------------------------------------|-----------------------------------------------------|
| t from projec | :t                          |                              | +                                      |                                        | 2                                      | 5                                                   | ×                                                   |
| to intl folde | r                           |                              |                                        |                                        |                                        |                                                     |                                                     |
| h Projects    |                             | tion                         | _                                      | _                                      | _                                      |                                                     |                                                     |
| rojects       |                             | ect                          | _                                      | Locati                                 | on                                     |                                                     | Devel                                               |
|               | to intl folde<br>h Projects | to intl folder<br>h Projects | to intl folder<br>h Projects<br>ojects | to intl folder<br>h Projects<br>ojects | to intl folder<br>h Projects<br>ojects | to intl folder<br>h Projects<br>ojects ect Location | to intl folder<br>h Projects<br>ojects ect Location |

To import Visual Studio projects to the Dictionary, you can either choose a project or a solution, the projects contained in it will be detected automatically.

|                               | Import Visual Studio projects            |                                               |
|-------------------------------|------------------------------------------|-----------------------------------------------|
| import Visual Studio projects | Select the visual studio projects you wa | nt to import on the current dictionary.       |
| Assign developer language     | File path :                              | D:\Projets\Concept Trunk\Platform\Concept.sln |
|                               | Projects found                           |                                               |
|                               | Concept.Model                            |                                               |
|                               | Concept.Utils                            |                                               |
|                               | Concept.Utils.Wpf                        |                                               |
|                               | Concept.Components.Wpf                   |                                               |
|                               |                                          |                                               |
|                               |                                          |                                               |
|                               | <u></u>                                  |                                               |
|                               |                                          |                                               |

Then you can select the projects you which to include in this Dictionary. For example it is better to separate the main projects of the application from the plugins to keep modularity.

Click *Next* to confirm your choice. Then define the developer language, by specifying a name and a code. This language will be automatically created.

|                              | Assign developer language                                           |
|------------------------------|---------------------------------------------------------------------|
| nport Visual Studio projects | Select the language use on source files to define the main language |
| ssign developer language     | Name : English                                                      |
|                              | Code: EN                                                            |
|                              |                                                                     |
|                              |                                                                     |
|                              |                                                                     |
|                              |                                                                     |
|                              |                                                                     |
|                              |                                                                     |

The next screen appears if existing translation files have been found throughout the projects.

You can choose which translation files you would like to use in the current Dictionary project.

If files containing translations for the developer language have been found, you can choose between the following importation behaviours:

- Only use translations on intl files: the exact content of the existing translation files will be copied in the current Dictionary.
- ✓ Only use translations on source codes: the content of the existing translation files will be ignored, the translations defined in source codes will be used to fill the current Dictionary.
- ✓ Only use translations on intl files and complete with source codes: the content of the existing translation files will be used to fill the current Dictionary, missing translations will be filled with the source codes translations.

|                              | Existing intl files                                                                                                    |                                                                                  |      |  |  |  |
|------------------------------|----------------------------------------------------------------------------------------------------|----------------------------------------------------------------------------------|------|--|--|--|
| nport Visual Studio projects | Some projects have intl files, please                                                                                                    | e select which files you want to use to fill the translations.                   |      |  |  |  |
| sign developer language      | D:\Projets\Concept Trunk\Platf                                                                                                    | orm\Concept.Model\Intl\Concept.Model.EN.intl                                     |      |  |  |  |
|                              | D:\Projets\Concept Trunk\Platf                                                                                                    | orm\Concept.Model\Intl\Concept.Model.FR.intl                                     |      |  |  |  |
|                              | D:\Projets\Concept Trunk\Platf                                                                                                    | D:\Projets\Concept Trunk\Platform\Concept.Utils\Intl\Concept.Utils.EN.intl       |      |  |  |  |
|                              | D:\Projets\Concept Trunk\Platform\Concept.Utils\Intl\Concept.Utils.FR.intl                                                                                                    |                                                                                  |      |  |  |  |
|                              | Image: State State |                                                                                  |      |  |  |  |
|                              | D:\Projets\Concept Trunk\Platform\Concept.Model.WPF\Intl\Concept.Model.Wpf.FR.intl                                                                                                    |                                                                                  |      |  |  |  |
|                              | Main language                                                                                                    |                                                                                  |      |  |  |  |
|                              | Some intl files have been found for for the imporation.                                                                                                    | or the main language specified previously. Please select the appropriated behavi | iour |  |  |  |
|                              | Main language importation behaviour :                                                                                                    | Only use translations on intl files and complete with source codes               | •    |  |  |  |
|                              |                                                                                                    | Only use translations on intl files                                              |      |  |  |  |
|                              |                                                                                                    | Only use translations on source codes                                            |      |  |  |  |
|                              |                                                                                                    | Only use translations on intlifiles and complete with source codes               |      |  |  |  |

If the existing translation files contained a language not yet defined in the current Dictionary, you will be asked to define the name corresponding to the existing language code.

|                              | New Language                                                                                   |
|------------------------------|------------------------------------------------------------------------------------------------|
| mport Visual Studio projects | New language have been found on your current intl files. Please define the corresponding name. |
| ssign developer language     | FR : Français                                                                                  |
|                              |                                                                                                |
|                              |                                                                                                |
|                              |                                                                                                |
|                              |                                                                                                |
|                              |                                                                                                |
|                              |                                                                                                |
|                              |                                                                                                |

You can then press *Finish* to validate the import.

Translations management

Once you have imported your Visual Studio projects, the following screen will appear.

| la sulla successione o           |                                      |                             |                                 |                                 |                               |
|----------------------------------|--------------------------------------|-----------------------------|---------------------------------|---------------------------------|-------------------------------|
| lie Edit Translator Di           | evelopper <u>T</u> ools <u>H</u> elp |                             |                                 |                                 |                               |
| 🗟  🖌 🖌                           | 8 😟 🕂                                | 2 🗳 🗟                       | $\times$                        |                                 |                               |
| 😫 Home 🗙 🏾 🍙 Dictional           | ny 🗙                                 |                             |                                 |                                 |                               |
| Drag a column header and drop it | here to group by that column         |                             |                                 |                                 |                               |
| Key                              | Project                              | Location                    | Developper                      | English                         | Français                      |
| T                                | Т                                    | Т                           | Т                               | T                               | T                             |
| Concept.Utils.Wpf.IntegerEdit    | Concept.Utils.Wpf                    | IntegerEditor.cs            | Value is not a valid integer nu | Value is not a valid integer n  | La valeur n'est pas un nombr  |
| Concept.Components.Categc        | Concept.Components                   | RightRepository.cs          | Concept                         | Concept                         | Concept                       |
| Concept.Components.RightsF       | Concept.Components                   | RightRepository.cs          | Rights Repository               | Rights Repository               | Dépôt de droits               |
| Concept.Utils.Wpf.ConceptSk      | Concept.Utils.Wpf                    | ConceptSkinsView.xaml       | Skins                           | Skins                           | Thèmes                        |
| Concept.Components.Wpf.Cc        | Concept.Components.Wpf               | ConceptLoginView.cs         | Login                           | Login                           | Connexion                     |
| Concept.Utils.Wpf.ConceptSk      | Concept.Utils.Wpf                    | ConceptSkinsView.xaml       | Selecting a skin will change tl | Selecting a skin will change tl | Le choix d'un skin modifie le |
| Concept.Utils.Wpf.ConceptSk      | Concept.Utils.Wpf                    | ConceptSkinsView.xaml       | Skin selector                   | Skin selector                   | Sélection du thème            |
| Concept.Utils.Wpf.ConceptSk      | Concept.Utils.Wpf                    | ConceptSkinsView.xaml       | Skin Color selector             | Skin Color selector             | Sélection de la couleur       |
| Concept.Components.Wpf.Lic       | Concept.Components.Wpf               | LicenseParameterSignedFileS | Signature                       | Signature                       | Signature                     |
| Concept.Components.Wpf.Lic       | Concept.Components.Wpf               | LicenseParameterSignedFileS | Symmetric Key                   | Symmetric Key                   | Clé symétrique                |
| Concept.Components.Wpf.Lic       | Concept.Components.Wpf               | LicenseParameterSignedFileS | Creation Data                   | Creation Data                   | Création des données          |
| Concept.Components.Wpf.Lic       | Concept.Components.Wpf               | LicenseParameterSignedFileS | License Creation Data File      | License Creation Data File      | Création du fichier de donnée |
| Concept.Components.Wpf.Lic       | Concept.Components.Wpf               | LicenseParameterSignedFileS | Export and Test                 | Export and Test                 | Exporter et Valider           |
| Concept.Components.Wpf.Lic       | Concept.Components.Wpf               | LicenseParameterSignedFileS | Save to file and test validity  | Save to file and test validity  | Sauver sur fichier de données |
| Concept.Model.Wpf.Concept        | Concept.Model.Wpf                    | ConceptValidationsRules.cs  | This name could not be empt     | This name could not be empt     | Le nom ne peut être vide      |
| Concept.Model.Wpf.Concept        | Concept.Model.Wpf                    | ConceptValidationsRules.cs  | This name has a bad format.     | This name has a bad format.     | Le nom n'est pas au bon forn  |
| Concept.Model.Wpf.Concept        | Concept.Model.Wpf                    | ConceptValidationsRules.cs  | This name already exist in the  | This name already exist in the  | Ce nom est déjà existant      |
| Concept.Utils.Wpf.ConceptSk      | Concept.Utils.Wpf                    | ConceptSkinsViewUserContro  | Skin                            | Skin                            | Thème                         |
|                                  | o                                    |                             |                                 | China                           | Thanan                        |

For each translation the associated key project and location is displayed. For further information about the sorting, searching and selection possibilities go to the chapters 5.2-5.4.

#### Advanced possibilities

To have a better overview of the translations, the columns headers *Key*, *Project* and *Location* can be dragged in the table header to obtain a hierarchical display of the data as shown below.

|     |                                     | Project        |                  | Location  | <u> </u>       | Develop  | oper                   | English      | T                  | Français           |             |
|-----|-------------------------------------|----------------|------------------|-----------|----------------|----------|------------------------|--------------|--------------------|--------------------|-------------|
| p   | t.Utils.Wpf.IntegerEd               | it Concept.U   | tils.Wpf         | IntegerEc | litor.cs       | Value is | not a valid integer nı | Value is not | a valid integer nı | La valeur n'est pa | is un nombr |
| ire | oup Header Pro                      | oject 🕨        | Location         |           |                |          | ·                      | <b>.</b> .   | I                  | -                  |             |
|     | Key                                 |                | Project          |           | Location       |          | Developper             | Engl         | ish                | Français           |             |
|     |                                     | T              |                  | T         |                | T        |                        | Т            |                    | Т                  | 1           |
|     | Concept.Componen                    |                |                  |           |                |          |                        |              |                    |                    |             |
|     | <ul> <li>BaseLicense.cs</li> </ul>  |                |                  |           |                |          |                        |              |                    |                    |             |
|     | Concept.Comp                        | onents.Basel   | Concept.Compor   | ients     | BaseLicense.cs |          | License                | Lice         | nse                | Licence            |             |
|     | ✓ BaseLicensePar                    | ameter.cs      |                  |           |                |          |                        |              |                    |                    |             |
|     | ✓ BaseUser.cs                       |                |                  |           |                |          |                        |              |                    |                    |             |
|     | ✓ BaseUserGroup                     | .cs            |                  |           |                |          |                        |              |                    |                    |             |
|     | <ul> <li>ConceptUser.cs</li> </ul>  |                |                  |           |                |          |                        |              |                    |                    |             |
|     | ✓ ConceptUserGr                     | oup.cs         |                  |           |                |          |                        |              |                    |                    |             |
|     | ✓ HashPassword.                     | s              |                  |           |                |          |                        |              |                    |                    |             |
|     | ✓ LicenseParamet                    | erSignedFile/  | Asymmetric.cs    |           |                |          |                        |              |                    |                    |             |
|     | ✓ LicenseParamet                    | erSignedFile   | SymmetricSha1.cs |           |                |          |                        |              |                    |                    |             |
|     | <ul> <li>Licenses.cs</li> </ul>     |                |                  |           |                |          |                        |              |                    |                    |             |
|     | ✓ Right.cs                          |                |                  |           |                |          |                        |              |                    |                    |             |
|     | <ul> <li>RightRepositor</li> </ul>  | /.cs           |                  |           |                |          |                        |              |                    |                    |             |
|     | <ul> <li>ValidationChect</li> </ul> | k.cs           |                  |           |                |          |                        |              |                    |                    |             |
|     | ✓ ValidationChec                    | kDateInterval  | .cs              |           |                |          |                        |              |                    |                    |             |
|     | ✓ ValidationChec                    | kInfosClient.c | s                |           |                |          |                        |              |                    |                    |             |
|     | Concept.Componen                    | ts.Wpf         |                  |           |                |          |                        |              |                    |                    |             |

To come back to the flat display, click on the cross of each group in the group header.

| Group I | leader | Project | ► I | Location |   |   |
|---------|--------|---------|-----|----------|---|---|
|         | Key    |         |     | Project  |   |   |
|         |        |         | T   |          |   | Т |
|         | _      | _       |     |          | _ |   |

#### On a left click on a translation row you have access to the following functionalities.

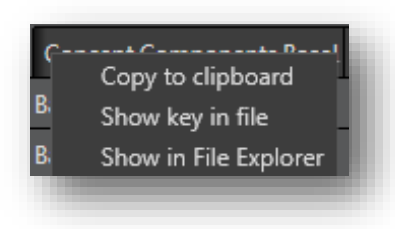

- Copy to clipboard: Copy the key to the clipboard
- Show key in file: Open the source file containing the key definition
- Show in File Explorer: Open the folder where the source file containing the key definition is located.

#### Update or create translation files

Once the modifications on the translations are done, click on the following button or go to the following menu *Developer -> Export to intl folder* to update or create the translation files of each imported Visual Studio projects.

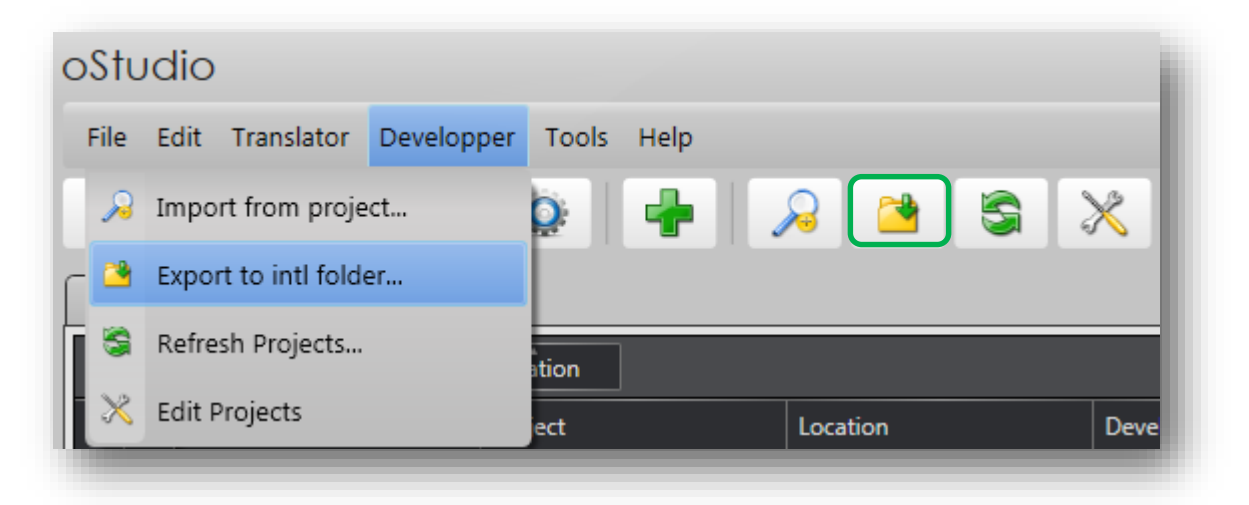

Update Dictionary from Visual Studio projects

If your Visual Studio projects have changed since the last time you updated your Dictionary, click on the following button or go to the following menu *Developer -> Refresh Projects* to update translations based on source codes.

| oStu | odio                |            |       |      |          |     |      |
|------|---------------------|------------|-------|------|----------|-----|------|
| File | Edit Translator     | Developper | Tools | Help |          |     |      |
| 2    | Import from proje   | ect        | 0     | +    | 2        | * 🔄 | ×    |
| ۲ 🌥  | Export to intl fold | er         |       |      |          |     |      |
| 6    | Refresh Projects    |            | tion  | _    | _        |     |      |
| ×    | Edit Projects       |            | ect   |      | Location |     | Deve |

On the next screen, select the project(s) you would like to update from, then press Next.

| Refresh keys | i.                                                          |
|--------------|-------------------------------------------------------------|
| Selection    | Selection                                                   |
| Selection    | Choose the files to be updated.                             |
| Old Keys     | Concept.Utils                                               |
| New Keys     | Concept.Utils.Wpf Concept.Components.Wpf Concept.Components |
|              |                                                             |
|              |                                                             |
|              |                                                             |
|              | Previous Next 🐋 Cancel                                      |

The following screen shows keys no longer used in the Visual Studio projects, you can select the ones you would like to remove from the current Dictionary.

|           | Old Keys                                                                                                    |        |
|-----------|----------------------------------------------------------------------------------------------------|--------|
| Selection | This are old keys no more present on your project. Select which keys you want to remove.                                           |        |
| Old Keys  | Concept.Components.Wpf.EditPassword.CurrentPassword     Current password     Concept.Components.Wpf.EditPassword.Update     Update | 2<br>2 |
| New Keys  |                                                                                                    |        |
|           |                                                                                                    |        |
|           |                                                                                                    |        |
|           |                                                                                                    |        |
|           |                                                                                                    |        |

This screen shows keys contained in the Visual Studio projects but not in this Dictionary. Select the keys you would like to add to the current Dictionary. Press *Finish* to end the procedure.

|                      | New Keys                                                                                                    |        |
|----------------------|----------------------------------------------------------------------------------------------------|--------|
| Selection            | This are new keys present on your project. You can import them if you want a full translation of your application                                                      | on.    |
| Old Keys<br>New Keys | Concept.Components.Wpf.ConceptLoginView.NavigationControl.DisplayMenuTitle Login<br>Concept.Components.Wpf.ConceptLoginView.NavigationControl.SecondaryMenuTitle Login |        |
|                      | Previous Finish                                                                                                    | Cancel |

Linked Visual Studio projects management

Information on the Visual Studio projects imported previously is kept in the Dictionary project. In case you have been sent a Dictionary project from somebody else, the information about the imported Visual Studio projects might be wrong. To edit linked Visual Studio projects click on the following button or go to the following menu *Developer -> Edit Projects*.

| oStu     | vdio                    |            |             |      |          |   |   |          |
|----------|-------------------------|------------|-------------|------|----------|---|---|----------|
| File     | Edit Translator         | Developper | Tools       | Help |          |   |   |          |
| 2        | Import from proje       | ect        |             | +    |          | 2 | 5 | X        |
| ۲ 🌥      | 🖄 Export to intl folder |            |             |      |          |   |   |          |
| <b>a</b> | Refresh Projects        |            | ov that col | umn  | _        | _ | _ |          |
| ×        | Edit Projects           |            |             |      | Location | _ | _ | Developp |

On the left of the following screen you can see the linked Visual Studio project. From this list you can either remove, refresh or open the selected project in the file explorer. The right part of the screen tells you when the last update of this project was done and where the project and linked translation file are located.

| 🗟 🖄 💥                                                                                                    | Concept.Components                                                                                                    |
|----------------------------------------------------------------------------------------------------|----------------------------------------------------------------------------------------------------|
| Concept.Components<br>Last Update : vendredi 6 novembre 2015 - 15:40                                                                                                    | Details                                                                                                    |
| Last Update : vendredi 6 novembre 2015 - 15:40<br>Concept.Components.Wpf<br>Last Update : vendredi 6 novembre 2015 - 15:58<br>Concept.Model.Wpf<br>Last Update : vendredi 6 novembre 2015 - 15:40<br>Concept.Utils<br>Last Update : vendredi 6 novembre 2015 - 15:40<br>Concept.Utils.Wpf<br>Last Update : vendredi 6 novembre 2015 - 15:40 | Last update : 06.11.2015 Intl folder : Intl  Filename : D:\Projets\Concept Trunk\Platform\Concept.Components\Concept.Components.csproj Files Files CommonAssembliesInfo.cs ConceptHmiProductInfo.cs                                                                                                    |
|                                                                                                    | Image: ConceptComponentController.cs         Image: ConceptComponentController.cs         Image: ConceptComponentController.cs         Image: ConceptComponentController.cs         Image: ConceptComponentController.cs         Image: ConceptComponentController.cs         Image: ConceptComponentController.cs         Image: ConceptComponentController.cs         Image: ConceptComponentController.cs         Image: ConceptComponentController.cs         Image: ConceptController.cs         Image: ConceptController.cs         Image: Controller.cs         Image: Controller.cs         Image: Controller.cs         Image: Controller.cs         Image: Controller.cs         Image: Controller.cs         Image: Controller.cs |
|                                                                                                    | Close                                                                                                    |
|                                                                                                    |                                                                                                    |

If the project does not have a linked translation file yet the following icon will appear next to the concerned project.

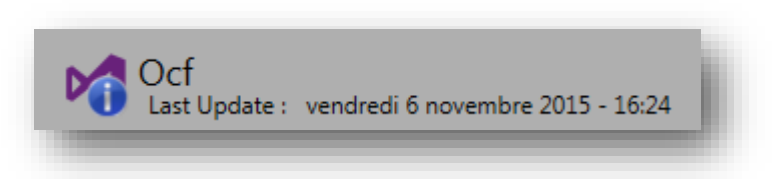

The following screen shows what can happen if information about the linked Visual Studio projects is wrong.

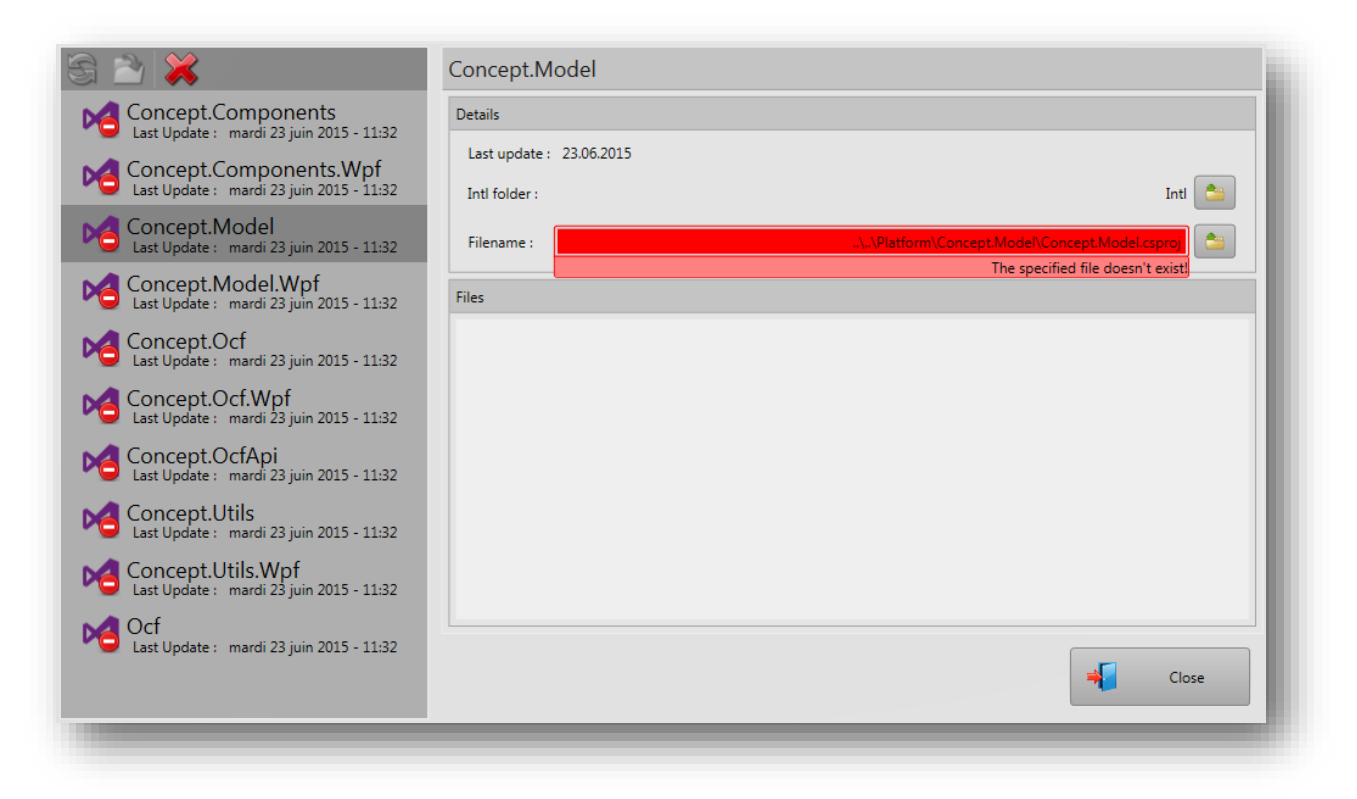

In this case, change the file path to the location of your projects.

#### Options

To access to developer options for Dictionary projects go to the following menu *Tools-* > *Options* and select *Dictionary*.

| oStudio                         |       |         |
|---------------------------------|-------|---------|
| File Edit Translator Developper | Tools | Help    |
| Show/Hide solution view         | F7    | 🚽 🔎 🐸 💥 |
| G Options                       | F4    |         |
| D 🔀 Plugins                     | F8    | umn     |

Under « developer options » you can choose which program to use when requesting to show a key in its file (Chapter 6.2 Advanced possibilities).

| Options        |                                                            |        |
|----------------|------------------------------------------------------------|--------|
| Skin           | Common options                                             |        |
|                | Developper mode : Developper                               | •      |
| Real Language  | Developer options                                          |        |
| Live Tuning    | Program : Notenad++                                        |        |
|                | Open File : notepad++ \$(filename) -n\$(line) -c\$(column) | i      |
| Concept Editor |                                                            |        |
| Oictionary     |                                                            |        |
|                |                                                            |        |
|                |                                                            |        |
|                |                                                            |        |
|                |                                                            |        |
|                |                                                            |        |
|                | ОК                                                         | Cancel |
| 11             |                                                            | _      |

## 5. Import & Export

When deploying an application it can be useful to regroup the translations in a single file. To do so, use the *Import / Export* functions available in the following menus *Edit -> Import* from & *Edit -> Export* to you can choose between .csv and .intl formats.

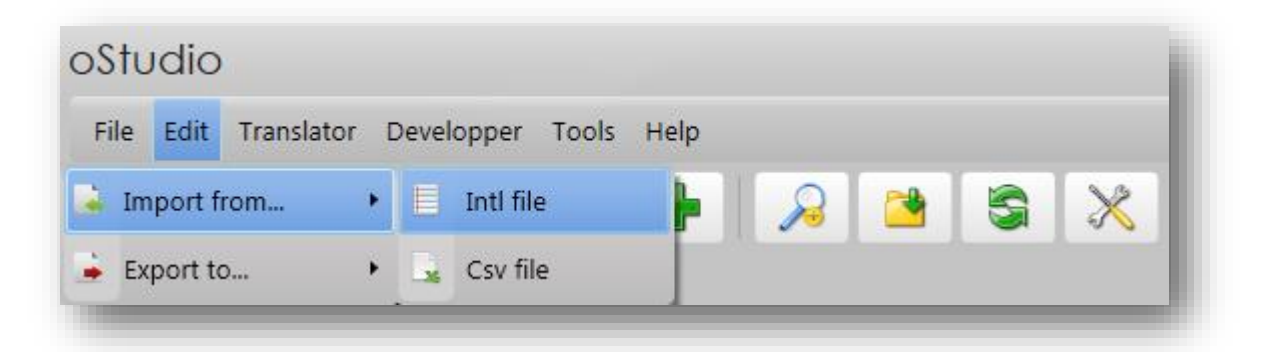

Be aware that regrouping translations into one single file may not be appropriate if the application can be extended with plugins. In this case, you may use the default Intl files classification explained further in the document (6.2).

## 6. Annex : *Concept.Intl* best practices

When developing an application with Concept, consider using translatable texts (Intl) from the very beginning.

Here are a few other tips on how to manage internationalization efficiently in your C#/WPF projects using Concept.

### 6.1. Key naming convention

When declaring a new translation in C#, it is important to define a unique key using a fixed naming convention, below is the one we recommend.

#### Namespace.Class.TextDefinition

For common translations such as validation texts like "Ok" and "Cancel", we recommend creating these once in a static class.

### 6.2. Intl files classification

The oStudio plugin Dictionary generates one translation file for each language and one additional file referencing them. Below is an example of such a file.

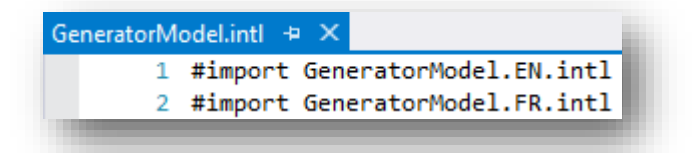

In a Visual Studio solution, each project has an Intl folder containing the « .intl » files generated by the oStudio plugin Dictionary. In the *Properties* tab of Visual Studio set *Copy* to Output Directory to Copy if newer for each of these files.

| Solution Explorer                  | - <b>q</b> ×        |  |  |  |  |  |
|------------------------------------|---------------------|--|--|--|--|--|
| © ⊃ 🟠 💁 To - ≒ 🖒                   | a 🕼 🗡 🗕             |  |  |  |  |  |
| Search Solution Explorer (Ctrl+è)  | - م                 |  |  |  |  |  |
| ▲ ལŒ GeneratorModel                |                     |  |  |  |  |  |
| 👂 🐠 🖉 Properties                   |                     |  |  |  |  |  |
| References                         |                     |  |  |  |  |  |
| Generators                         |                     |  |  |  |  |  |
| 🕨 📲 Images                         |                     |  |  |  |  |  |
| 🔺 🍳 🚄 Intl                         |                     |  |  |  |  |  |
| GeneratorMo                        | del.EN.intl         |  |  |  |  |  |
| GeneratorMo                        | del.FR.intl         |  |  |  |  |  |
| GeneratorMo                        | del.inti            |  |  |  |  |  |
| Solution Explorer Team Explorer    |                     |  |  |  |  |  |
| Properties                         | • <b>4</b> ×        |  |  |  |  |  |
| GeneratorModel.intl File Propertie | 25 <b>*</b>         |  |  |  |  |  |
|                                    |                     |  |  |  |  |  |
| Build Action                       | None                |  |  |  |  |  |
| Copy to Output Directory           | Copy if newer       |  |  |  |  |  |
| Custom Tool                        |                     |  |  |  |  |  |
| Custom Tool Namespace              |                     |  |  |  |  |  |
| File Name                          | GeneratorModel.intl |  |  |  |  |  |

This way each project of the solution will have their translation files copied in a folder "Intl" in the application's output directory.

The startup project of your solution must contain an .intl file containing references to every translation files necessary for the application. This file also has to be configured as Copy if newer in its properties, as shown below.

| ▲ ♥C#I GeneratorsLiveC           | ientApp          |  |
|----------------------------------|------------------|--|
| Properties                       |                  |  |
| References                       |                  |  |
| ConceptStyles                    |                  |  |
| Images                           |                  |  |
| Þ ♀í Intl                        |                  |  |
| 👂 🍑 📕 Model                      |                  |  |
| View                             |                  |  |
| 🕨 🍑 🖬 ViewModel                  |                  |  |
| 🕨 🔍 📑 App.xaml                   |                  |  |
| C* Bootstrapper.cs               | s                |  |
| C# CommandExte                   | nsion.cs         |  |
| ConceptHmi.R                     | unTime.clic      |  |
| DemoConfigur                     | ration.cxml      |  |
| C# DemoControle                  | r.cs             |  |
| GeneratorsLive                   | ClientApp.ico    |  |
| GeneratorsLive                   | ClientApp.intl 🚽 |  |
| Solution Explorer Team Explorer  |                  |  |
| Properties                       | <b>→ ↓</b> ×     |  |
| GeneratorsLiveClientApp.intl Fil | le Properties 👻  |  |
|                                  |                  |  |
| Build Action                     | None             |  |
| Copy to Output Directory         | Copy if newer    |  |

It is important that this file be copied next to the executable of the application. Below is an example of the content of this file.

| 1 | #Language English=EN                                   |
|---|--------------------------------------------------------|
| 2 | #Language Francais=FR                                  |
| 3 | #Language Default=EN                                   |
| 4 |                                                        |
| 5 | <pre>#import .\Intl\Concept.intl</pre>                 |
| 6 | <pre>#import .\Intl\GeneratorsLiveClientApp.intl</pre> |
| 7 | <pre>#import .\Intl\Ocf.Wcf.intl</pre>                 |

The first three lines gives the language name corresponding to each language code and the default language of the application. The next lines describe the path to the main translation file (the file referencing every languages files) of each project contained in this application.

#### Plugin translation management

A plugin project has to have the same translation structure than a normal project that is a folder named "Intl" containing the generated translation files with their properties set to *Copy if newer*.

Concept libraries translation management

Concept Hmi libraries come with an Intl folder. The content of this folder has to be added with the other translation files of the application. To do so, you have two possibilities.

The first one is to add these files in the folder Intl of the startup project and copy them to the binaries folder (Copy if newer setting).

The second one is to add a post-build event command in the startup project properties to directly copy the content of the Intl folder located next to the Concept Hmi libraries. Here's an example of such a command.

xcopy /y /d "\$(ProjectDir)Libraries\Intl" "\$(ProjectDir)\$(OutDir)\Intl"